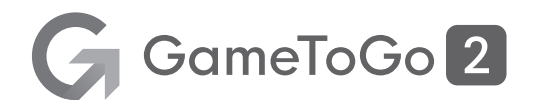

## 遊戲好棒棒

GameToGo 2 使用手冊

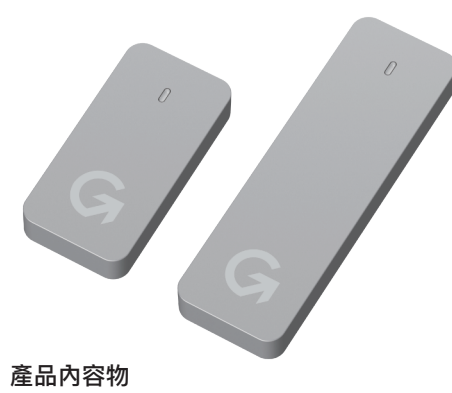

- · GameToGo 2 / GameToGo 2 Max
- ・連接線 USB-C to USB-C
- ・連接線 USB-C to USB-A
- · 使用手冊
- · 產品售後保固卡

## 步驟6:完成安裝

・重新開機並瞬間長按 Option (こ) 鍵,選擇進入 Windows。

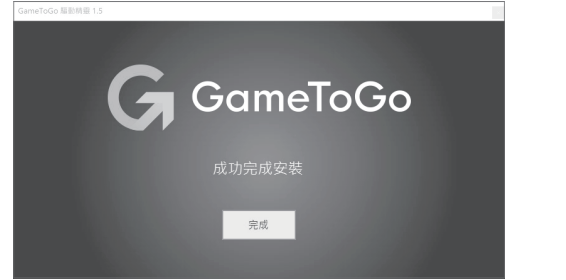

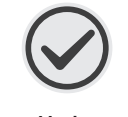

恭喜! 當您看到這個畫面,代表您已經完成首次安裝。

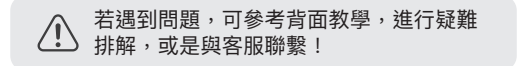

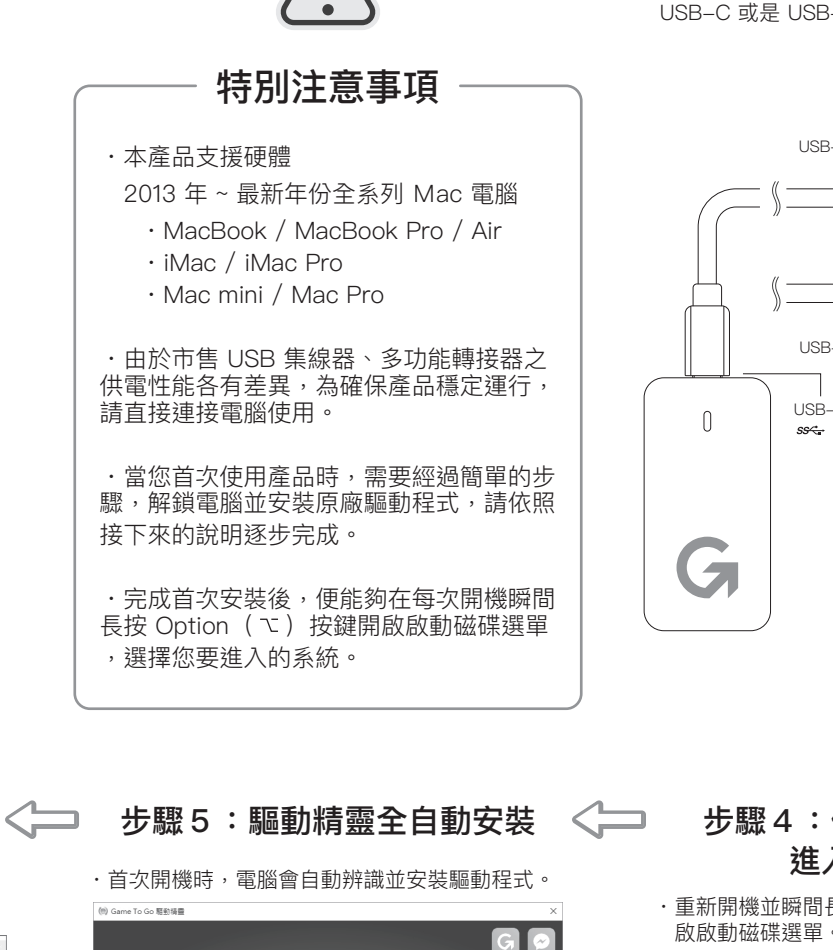

28的装置: MacBook Pro (13-inch, 2018, Four Thunderbolt 3 ports)
▼■ESE
▲ 驅動程式安裝過程中,可能會閃爍、紅屏、破圖、無法控制,請等待安裝完成。
・安裝過程中,可能會出現需要重開機的通知,請不要理會,直到 Boot Camp 安裝完成,一次性重新開機。

GameToGo

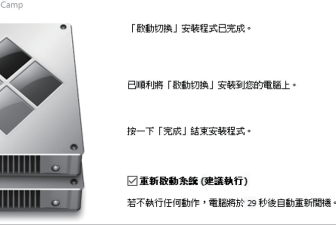

完成

## 步驟1:將產品接上電腦

請依照您的 Mac 電腦規格,選擇使用 USB-C to USB-C 或是 USB-C to USB-A 的連接線。

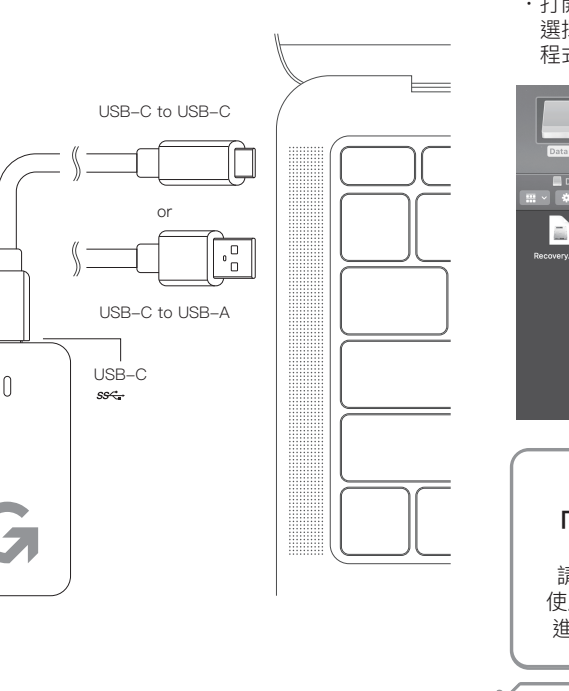

## 步驟2:確認電腦是否預設鎖定

・開機進入 macOS。

·打開 Data 磁區,右鍵點擊 Check.command, 選擇「打開檔案的應用程式」>「終端機.app」, 程式將自動偵測產品鎖定狀態。

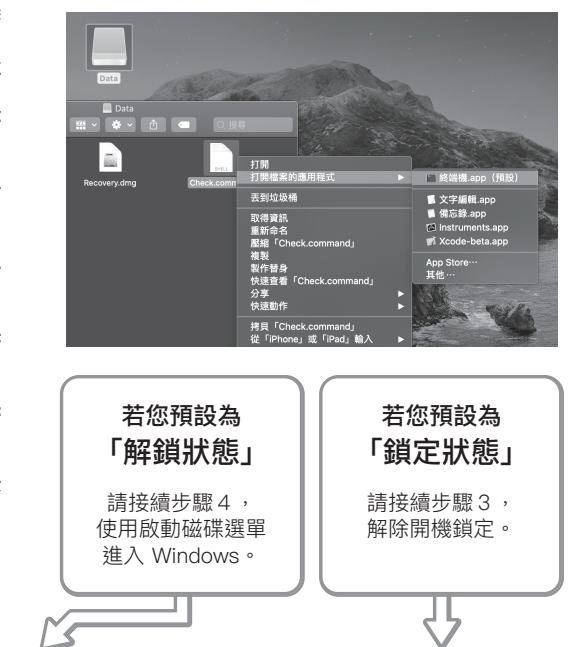

#### 步驟4:使用啟動磁碟選單 進入 Windows 步驟3

 ・重新開機並瞬間長按 Option (ご)鍵,電腦會開
 ・重新開機並瞬間長按 Option (ご)鍵,電腦會開
 電腦會自動進入「mac (第一次進入需選擇語言)

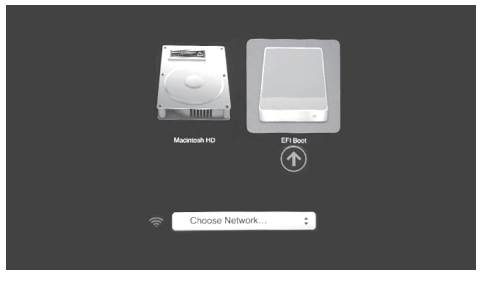

・選擇 EFI Boot 啟動磁碟後,按下 Return / Enter
 (←)鍵,即可進入 Windows 系統。

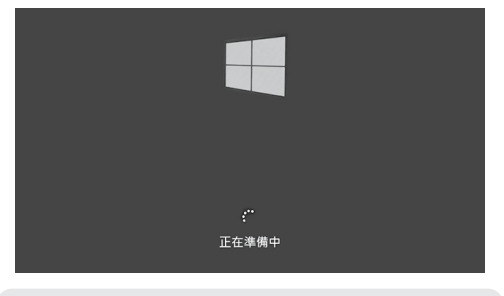

※每次開機時,都可以透過這個方法來切換雙系統。

步驟3:解除開機鎖定

・重新開機並瞬間長按 Command (#) + R 鍵,
 電腦會自動進入「macOS 工具程式」。
 (第一次進入需選擇語言)

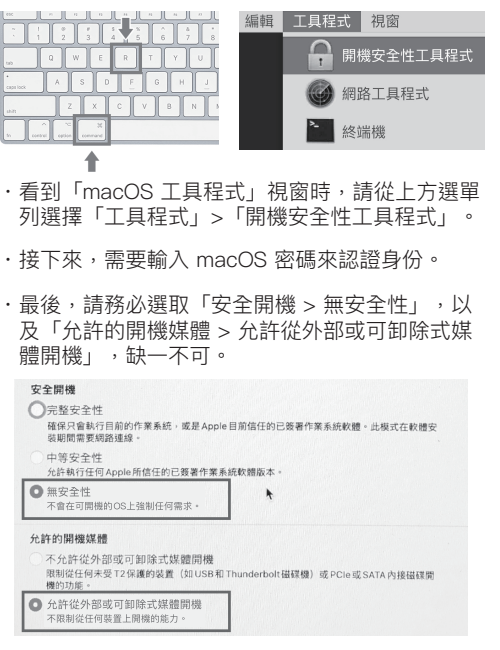

·設定完成後,點選左上角「蘋果」>「關機」。

#### 教學: 啟用 Windows 系統

剛完成安裝的 Windows 10 處於未啟用的狀態, 請根據您擁有的金鑰或授權來啟用 Windows 10。

#### 家用、專業零售版啟用

- 1. 點選左下角的 Windows 圖標,點選「GameToGo 」程式集。
- 2. 在程式集中點選「Windows 變更產品金鑰」。
- 3. 輸入您的產品金鑰,並點選下一步即可。

# 輸入產品金鑰 輸入產品金鑰 下一步 取消

#### 專業、企業、教育 KMS 大量授權版啟用

- 1. 請先完成對應版本的 Windows 版本切換。
- 2. 依據您的企業或者學校的指示完成啟用即可。

#### 教學: 切換 Windows 版本

GameToGo 預設為 Windows 10 家用版,支援專業 版、企業版、教育版啟用。 請依據您擁有的金鑰或授權,進行版本轉換。

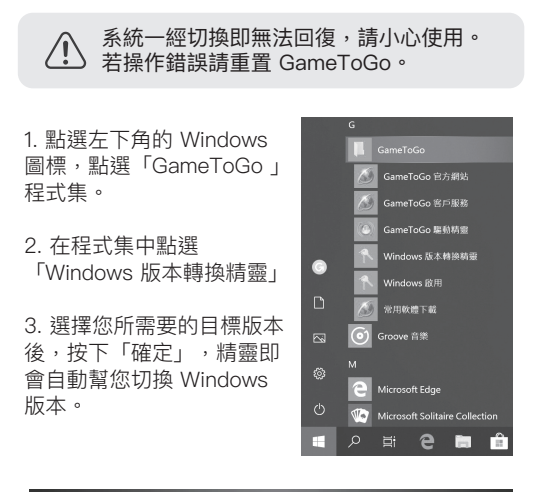

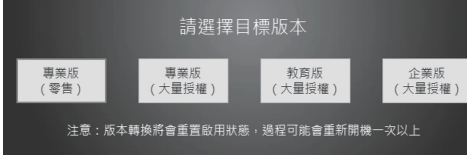

## 教學:更新 Apple 支援程式

由於 GameToGo 使用了 Boot Camp 來讓產品運作 , 會建議您查看 Apple Software Update 中是否有 最新的驅動程式可供更新。

- 1. 請確認電腦已連接網路。
- 2. 點選左下角的 Windows 圖標,點選「Apple Software Update ] •

3. 查看「Apple 已提供可用的新軟體」,並勾選能夠 安裝的更新項目。

4. 按下「安裝」,即會幫您安裝所需更新。

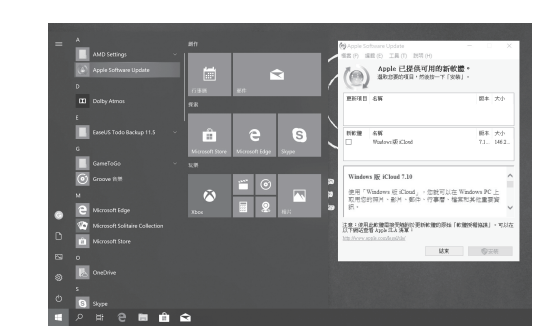

建議在首次安裝完後,立即進行更新,讓 (!) 電腦更安全、穩定。

### 教學: 重置 GameToGo

- 1. 重新開機至 macOS。
- 2. 開啟 Data 共用磁區,雙擊 Recovery.dmg 掛載。
- 3. 點擊畫面中的「GameToGo.app」程式。

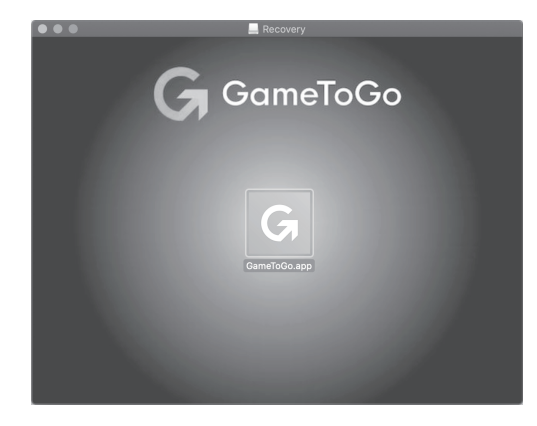

4. 點擊「開始還原」,並授與權限,數分鐘後即可 完成。

## 教學:使用觸控板滑鼠右鍵功能

在 Windows 環境中, MacBook 觸控板可透過「兩 指按壓」來開啟滑鼠右鍵選單。

您也可以透過以下的方法來設定為常見的「右側按壓 | 觸發模式。

1. 點選右下角顯示隱藏圖示的箭頭圖標,點選菱形的 「Boot Camp」圖示。

2. 點選「Boot Camp 控制台」。

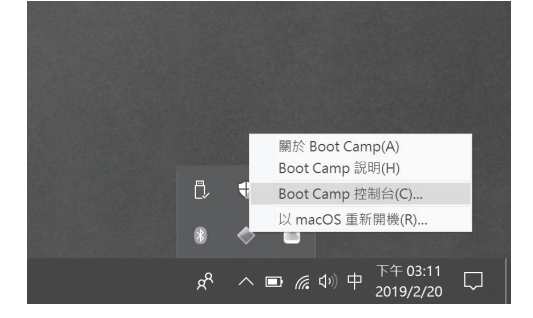

3. 您可以在此修改鍵盤、觸控板的預設功能。

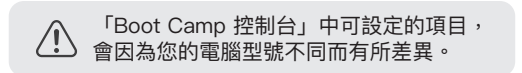

## 教學:問題排解

如果您遇到下列的問題:

- 「無線網路」無法連線
- 「聲音」裝置無法正常運作
- ・「Boot Camp」程式沒有權限開啟
- 「藍牙」不穩定

請直接在「開始」功能表中,開啟『GameToGo 疑 難排解工具』,依指示進行排解。

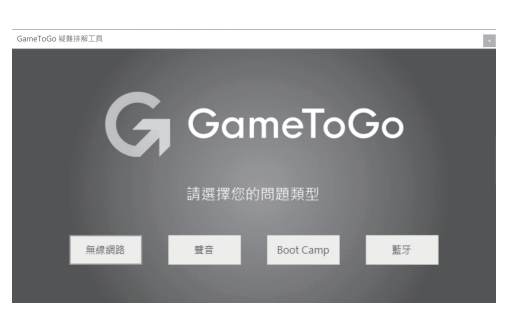

#### ※若遇到問題無法排解,請至官方網站聯絡客服。

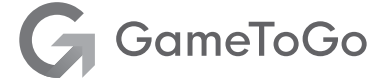

製造商:利昇科技股份有限公司

客服電話:0905-066-452

本公司地址: 710 台南市永康區中華路 1-64 號 12 樓 GameToGo 收

#### 若您在使用上有任何問題,或想獲取更多資訊, 請至下列網站與我們聯繫:

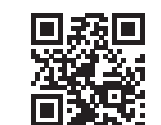

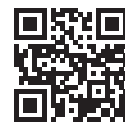

官方網站 www.gametogo.io

粉絲專頁 www.facebook.com/ GameToGo.io/

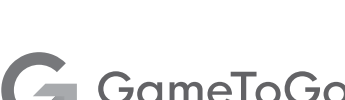